Delta Dental of Minnesota

# Benefit Manager Toolkit® Quick Guide

### How to add a member

1. Click **Dental Benefit Manager** to access features of the BMT.

In the expanded menu, click Add.

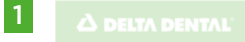

#### Benefit Manager Toolkit<sup>®</sup>

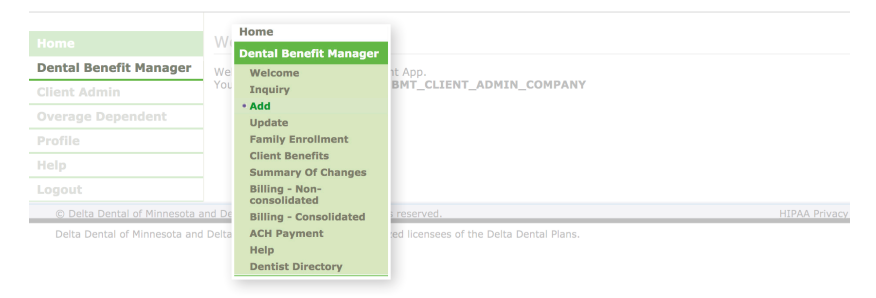

2. Enter the member's Social Security number and click **Add**.

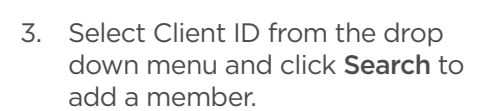

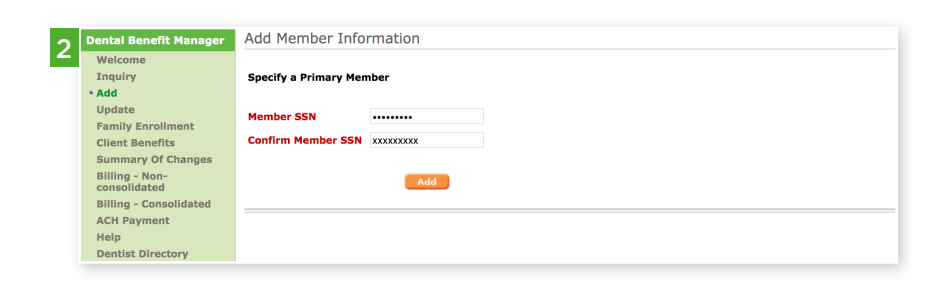

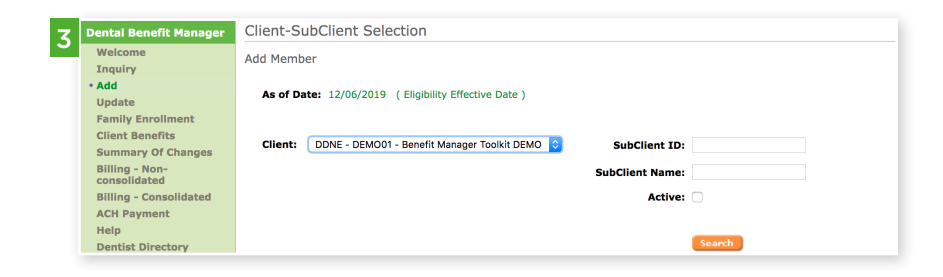

4. Set the Sub-client from the drop down menu (previously called sub group).

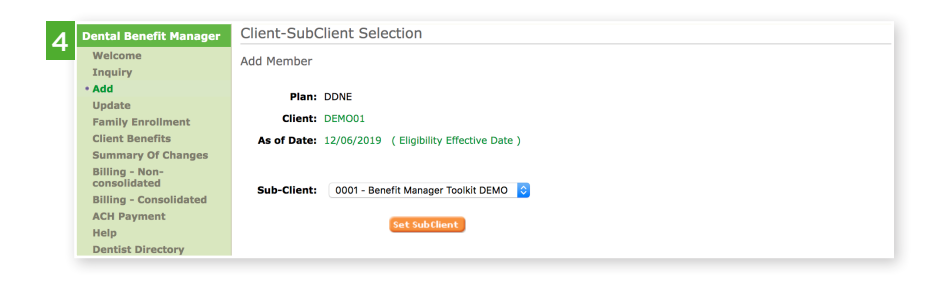

# Benefit Manager Toolkit® Quick Guide

### How to add a member

5. Enter the member's Information and click **Update.** 

| Welcome                       | Plan: DDNE                           | Internal COB No |                               |                             |  |  |  |  |
|-------------------------------|--------------------------------------|-----------------|-------------------------------|-----------------------------|--|--|--|--|
| Inquiry                       | Client SubClient: DEMO01 0001        |                 |                               |                             |  |  |  |  |
| • Add                         | Marther Nerrey James Collins         |                 | irnal COB Yes                 |                             |  |  |  |  |
| Update                        | Member Name: Jamai Collins           |                 |                               |                             |  |  |  |  |
| Family<br>Enrollment          | SSN: 000000000                       |                 |                               |                             |  |  |  |  |
| Client Benefits<br>Summary Of | Member Information                   |                 |                               |                             |  |  |  |  |
| Changes<br>Billing - Non-     | 12/06/2019                           |                 |                               |                             |  |  |  |  |
| Billing -                     | Prefix                               | Collins         | Jamal                         | Middle Name                 |  |  |  |  |
| Consolidated                  | Risth Date                           | CCN CCN         |                               |                             |  |  |  |  |
| ACH Payment                   | 11/29/1992                           | 00000000        |                               |                             |  |  |  |  |
| Dentist<br>Directory          | Eligibility Status                   | Hire Date       | Eligibility Effective<br>Date | Eligibility State<br>Reason |  |  |  |  |
| Client Admin                  |                                      |                 | 12/05/2019                    | New enrollmen               |  |  |  |  |
| Overage<br>Dependent          | Address Line 1<br>8623 Fremont Ave N | Address Line 2  | City<br>Brooklyn Park         | County                      |  |  |  |  |
| Profile                       | Country                              | State           | Zip                           | EEOB Indicato               |  |  |  |  |
| Heln                          |                                      | Minnesota       | 55444 -                       |                             |  |  |  |  |
| Logout                        | Email Address(es)                    | Phone Number    | Extension                     |                             |  |  |  |  |
| Logour                        | Cell Phone Number                    | Fax Number      |                               |                             |  |  |  |  |
|                               |                                      |                 |                               |                             |  |  |  |  |
|                               | Ø Member Benefit Type                | Add             |                               |                             |  |  |  |  |
|                               | ② Designated Representative          | Add             |                               |                             |  |  |  |  |
|                               | ⑦ Special Attribute                  | Add             |                               |                             |  |  |  |  |
|                               | Ø Member Attribute                   | Add             |                               |                             |  |  |  |  |
|                               | Olient Field                         | Add             |                               |                             |  |  |  |  |
|                               | Person Information                   | View History    |                               |                             |  |  |  |  |
|                               |                                      |                 |                               |                             |  |  |  |  |

6. The member information will now populate.

| 5 | Dental Benefit Manager         | Family Com                                                       | posite      |                |                   |                               |                   |         |  |
|---|--------------------------------|------------------------------------------------------------------|-------------|----------------|-------------------|-------------------------------|-------------------|---------|--|
| · | Welcome                        |                                                                  |             |                |                   |                               |                   |         |  |
|   | Inquiry                        | P                                                                | lan: DDNE   |                | Internal COB:     | No                            |                   |         |  |
|   | • Add                          | Client-SubClient: DEMO01 - 0001                                  |             | External COB:  | Yes               |                               |                   |         |  |
|   | Update                         | Chent-Subchent. DEMOSI - 0001                                    |             |                |                   |                               |                   |         |  |
|   | Family Enrollment              | Member Name: First Last                                          |             |                | COB Tracking:     | No                            |                   |         |  |
|   | Client Benefits                | SSN: 00000000                                                    |             |                | Product:          | Delta Dental PPO plus Premier |                   |         |  |
|   | Summary Of Changes             | 122 Street                                                       |             |                | Coverage Type:    | Subscriber and Spouse         |                   |         |  |
|   | Billing - Non-<br>consolidated | Address: 123 Street<br>City, MN, Zip                             |             |                | coverage Type:    | Subscriber and Spouse         |                   |         |  |
|   | Billing - Consolidated         | Family Information                                               |             |                |                   |                               |                   |         |  |
|   | ACH Payment                    | Name Ritth Date Dependent Tur                                    |             |                | Eligibility Statu | a Elizibility Effective Date  | Encolal Attribute | Ontions |  |
|   | Help                           | Name                                                             | birtii Date | Dependent Type | Englointy Statu   | s Englohity Effective Date    | Special Attribute | options |  |
|   | Dentist Directory              | First Last                                                       | 11/29/1992  | -              | Active            | 12/05/2019                    |                   | Update  |  |
|   | Client Admin                   | First Last                                                       | 07/26/1992  | Spouse         | Active            | 12/05/2019                    |                   | Update  |  |
|   | Overage Dependent              |                                                                  |             |                |                   |                               |                   |         |  |
|   | Profile                        |                                                                  |             |                |                   |                               |                   |         |  |
|   | Help                           | New Member Search   Print Card   Transfer   Copy   Add Dependent |             |                |                   |                               |                   |         |  |
|   | Locout                         |                                                                  |             |                |                   |                               |                   |         |  |